# VIAVI

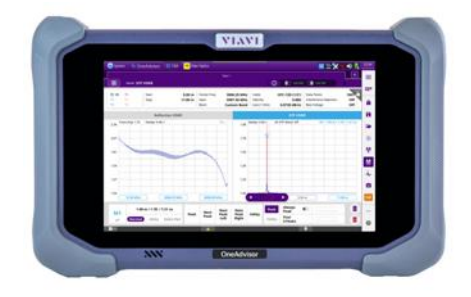

## Cable and Antenna Testing OneAdvisor 800

#### **Table of Contents**

| 1. | Scope     |                     | 2 |
|----|-----------|---------------------|---|
| 2. | OneAdvis  | or Overview         | 2 |
| 2  | .1 CAA    | Check initial Setup | 2 |
|    | 2.1.1     | Initial Setup       | 2 |
|    | 2.1.2     | CAA Check           | 4 |
| 3. | Technical | Support             | 7 |

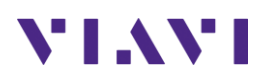

## 1. Scope

This MOP outlines the process of creating a "Job" using the Viavi Solutions Job Manager web page for the ONA-800. Job Manager is used when a series of tests and reports are needed to complete a "job" at a site. Included in this document is a step by step guide to create a Job and run the job on an ONA-800. Included in this MOP are the following high-level topics.

- Creating a job
- Loading a job into an instrument via USB
- Loading a Job on the ONA-800
- Running a test via Job Manager
- Creating a report in Job Manager

The required products and parts to complete this procedure are as follows:

| Description                                                                                                    | Diagram                       |  |  |  |
|----------------------------------------------------------------------------------------------------|-------------------------------|--|--|--|
| <ul> <li>OneAdvisor with the following functions:         <ul> <li>ONA-800 mainframe equipped with the following module:</li> <li>CA006MA: Cable and antenna analysis 6GHz</li> <li>E41xx Series OTDR Module</li> </ul> </li> </ul> | ONA Front View. ONA Side View |  |  |  |
| -                                                                                                    |                               |  |  |  |

## 2. OneAdvisor Overview

The OneAdvisor is a portable instrument for Cell Site installation and maintenance, the main test functions of OneAdvisor for cell site installation include:

- Cable and antenna analysis up to 6GHz
- Fiber Inspection verification
- Fiber validation (OTDR)

#### 2.1 CAA Check initial Setup

The following procedure describes the steps to create a CAA Check profile with OneAdvisor.

#### 2.1.1 Initial Setup

The following procedure describes the initial setup of CAA Check, including creating a test sequence, adding pass/fail results, and saving the profile.

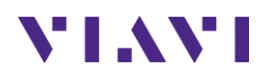

| Step | Action                                                                                                    | Description                                                                                                    |
|------|----------------------------------------------------------------------------------------------------|----------------------------------------------------------------------------------------------------|
| 1    | Power ON OneAdvisor                                                                                                    | Press and hold the ON/OFF button for 3 seconds to power on the OneAdviosr                                                                                                    |
| 2    | Connectivity: connect the RF<br>cable (cable under test or<br>extension cable) into the CAA<br>Module Reflection / RF Output<br>port.                                                                                                    | Image: Sector of the sector of the sector |
| 3    | CAA Check mode:<br>- Select {Home}, {Tests}, {CAA},<br>{CAA Check}<br>- To create a profile, select the<br>"Get Started" icon<br>Get Started<br>• Select a task to add it to<br>the task list.<br>• Add as many tasks as<br>needed.<br>• Tasks can be reordered<br>and renamed as needed<br>• Select "Close" when<br>completed | <complex-block></complex-block>                                                                                                    |

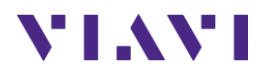

#### 2.1.2 CAA Check

The following procedure describes the steps to setup Parameters on CAA Check with OneAdvisor.

| Step | Action                                                                                                    | Description                                                        |  |  |  |  |  |
|------|----------------------------------------------------------------------------------------------------|--------------------------------------------------------------------|--|--|--|--|--|
| 1    | <ul> <li>Select the First task from<br/>the list and set the<br/>parameters as needed.</li> <li>Set the Start and stop<br/>Frequencies</li> <li>Optional – set the screen</li> </ul> | Parameters     Prompt     Actions                                  |  |  |  |  |  |
|      | <ul> <li>Optional – Set a pass fail</li> <li>limit and waring limit</li> </ul>                                                                                                    | Start Frequency <b>700.00 MHz</b> Stop Frequency <b>800.00 MHz</b> |  |  |  |  |  |
|      |                                                                                                    | Amplitude                                                          |  |  |  |  |  |
|      |                                                                                                    | Top 0.00 dB Bottom -20.00 dB                                       |  |  |  |  |  |
|      |                                                                                                    | Limit                                                              |  |  |  |  |  |
|      |                                                                                                    | Limit Line Warning Line                                            |  |  |  |  |  |
|      |                                                                                                    | Limit Value 1.00 dB Warning Value 1.00 dB                          |  |  |  |  |  |
|      |                                                                                                    | Reflection Test Measurement Types                                  |  |  |  |  |  |
| 2    | User Prompt<br>- Select the "Prompt" tab                                                                                                    |                                                                    |  |  |  |  |  |
|      | Prompt                                                                                                    | Reflection Return Loss                                             |  |  |  |  |  |
|      | <ul> <li>Select a user prompt from<br/>the list such as "Connect<br/>a SHORT or OPEN"</li> </ul>                                                                                     | Parameters <b>Prompt</b> Actions                                   |  |  |  |  |  |
|      | - Optional – Select                                                                                                    | O None                                                             |  |  |  |  |  |
|      | "Custom" to create a<br>custom prompt                                                                                                    | $\bigcirc$ Connect 50 Ω LOAD at the end of DUT                     |  |  |  |  |  |
|      | - Optional – Add a picture                                                                                                    | O Connect SHORT or OPEN at the end of DUT                          |  |  |  |  |  |
|      | to the customer prompt<br>as needed                                                                                                    | Custom                                                             |  |  |  |  |  |
|      |                                                                                                    | Connect the Antenna Under Test                                     |  |  |  |  |  |
|      |                                                                                                    | <b>700</b> Anteann.png                                             |  |  |  |  |  |
|      |                                                                                                    | Setting User Prompt                                                |  |  |  |  |  |

Page 4 of 7

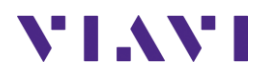

| Step | Action                                                                                                    | Description                                                                                                    |
|------|----------------------------------------------------------------------------------------------------|----------------------------------------------------------------------------------------------------|
| 3    | Action         Test Actions         -       Select the "Actions" tab         Actions         -       Set the Calibration to "Current if valid"         -       Set the Markers         -       Set the Scale as needed         -       Select a file name to save | Description         Reflection Return Loss         Parameters       Prompt       Actions         Calibration                                                                                                    |
|      | - Select the type of file<br>to save<br>Repeat the steps for all tests<br>needed                                                                                                    | File Name 700 Alpha Cable Return Loss Short<br>Internal<br>File Type V Trace V Screen V CSV<br>Actions Tab                                                                                                    |
| 4    | Saving Results - Select "Save Profile" Save Profile - Name the file and press the save button Save                                                                                                    | Save Profile You can save the configuration profile you have created or edited before running the test or for future tests. File Name TOO CAA CHECK Internal Save                                                                                                    |
| 5    | Running the Tests - Select the "Run Test" tab Run Test - Select the Start Button to start the tests Start                                                                                                    | Note CAA Check       Image: Constraint of the second second |

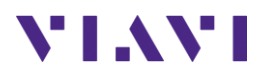

| Step | Action                                                                                                    | Description                                                                                                    |  |  |  |  |
|------|----------------------------------------------------------------------------------------------------|----------------------------------------------------------------------------------------------------|--|--|--|--|
|      | <ul> <li>After starting the test,<br/>the ONA will need to<br/>calibrate – Follow the<br/>on screen prompts to<br/>calibrate the unit.</li> </ul> | <section-header><section-header><section-header><section-header><section-header><section-header></section-header></section-header></section-header></section-header></section-header></section-header> |  |  |  |  |
|      | After calibration is complete,<br>follow the prompts on the<br>screen as needed.<br>Select "Done" to start the test                               | Too Alpha Cable Return Loss Short         Connect the Antenna Under Test         Under Test         ©         Done                                                                                     |  |  |  |  |

| Step | Action                                    | Descript        | ion           |               |           |                                  |               |
|------|-------------------------------------------|-----------------|---------------|---------------|-----------|----------------------------------|---------------|
| 1    | Reports                                   |                 |               | File Name     |           |                                  |               |
|      | <ul> <li>Select the Report tab</li> </ul> |                 |               | SAMPLE REPORT |           |                                  |               |
|      | Report                                    |                 |               |               |           |                                  |               |
|      | - Enter the information                   | Report Name     |               |               |           |                                  |               |
|      | needed<br>Select the File Folder          | Report          |               |               |           |                                  |               |
|      |                                           | Customer        | Viavi Solutio | ns            | Notes     |                                  |               |
|      |                                           | Technician ID   | 55231         |               |           |                                  |               |
|      | - Create a file name                      | Work Order ID   |               |               | File Type | PDF                              |               |
|      | - Select "Apply"                          | Test Location   | WA            |               | File Name |                                  |               |
|      | Apply                                     | Cell Site Info. | 123           |               |           |                                  |               |
|      | - Press the Create Report                 | Radio           | Alpha         |               |           | Internal View report after creat | tion          |
|      | button                                    | Band            | 700           |               |           |                                  |               |
|      | Create Report                             |                 |               |               |           | Preview                          | Create Report |

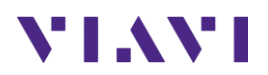

## 3. Technical Support

Technical support is provided by:

- Phone: 1-844-GO-VIAVI (1-844-468-4284) options 3-2-3
- Email: <u>diagnostics.tac@viavisolutions.com</u>

Regularly new firmware updates for the CellAdvisor 5G are released and it is recommended to keep the instrument in the latest firmware to provide all the enhancements and bug fixes.

- For firmware updates go to: <u>http://celladvisor.updatemyunit.net/</u>
- For additional information of cell site test go to: <u>http://www.viavisolutions.com/en/products/network-test-and-certification/cell-site-test</u>